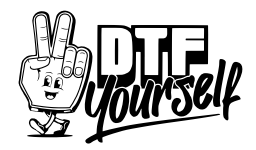

### Photoshop:

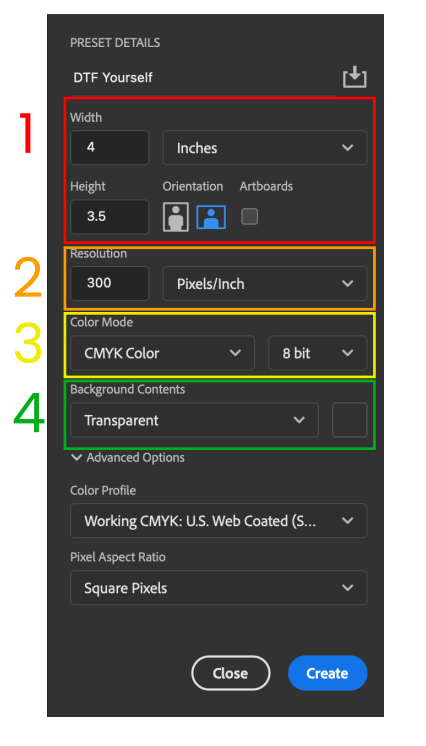

# Open photoshop and create a new document

- 1. make the Width and Height to the same size as you want it printed
- 2. make the Resolution 300dpi
- 3. set the color mode to CMYK
- 4. make the background contents transparent

### **Click Create**

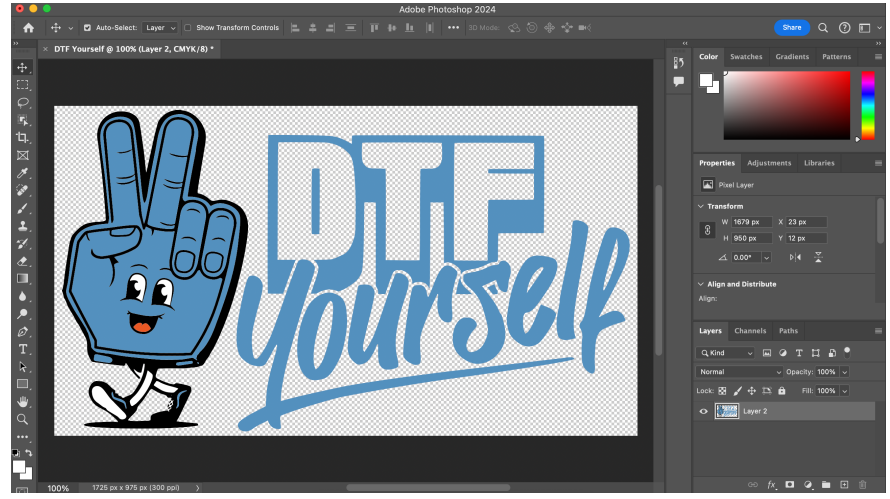

# Save the Document as a .TIFF file

# Or export as a .PNG

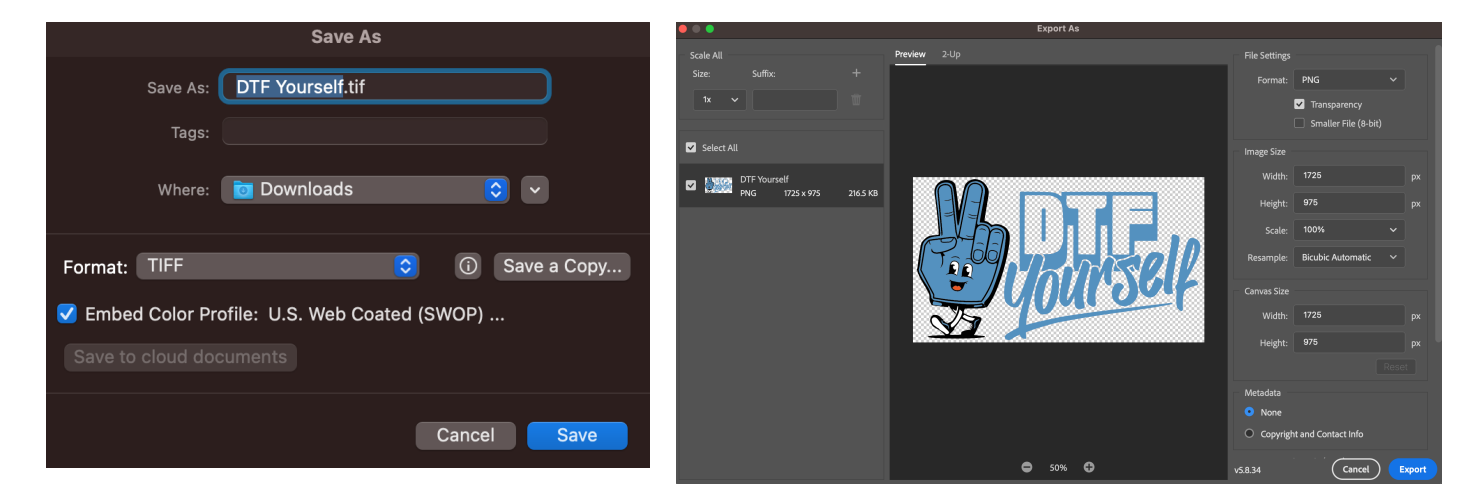

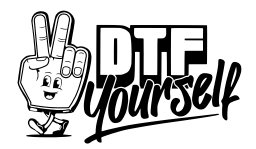

# Illustrator:

### PRESET DETAILS DTF Yourself Inches 1 Height Orientation Artboards 3.5 in H ^ 1 -Bleed 0 in ð Right 0 in ^ 0 in Color Mode 2 CMYK Color Raster Effects 3 High (300 ppi) Preview Mode Default $\sim$ Close Create

# Open adobe illustrator and create a new document

- make the Width and Height to the same size as you want it printed 1.
- 2. set the color mode to CMYK
- 3. set the raster effects to 300pdi

### **Click Create**

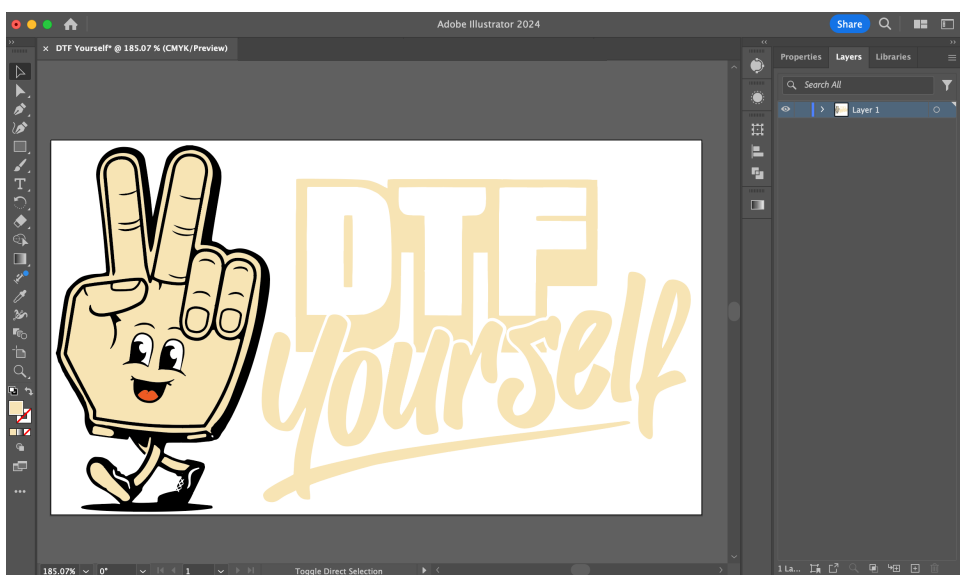

Save the Document as a .PDF or .EPS

| Save As                    |                                                                                                    |             |
|----------------------------|----------------------------------------------------------------------------------------------------|-------------|
| Save As:                   | DTF Yourself.pdf                                                                                                    |             |
| Tags: 📕<br>Where: 🚺        | Adobe Illustrator (ai)<br>Illustrator EPS (eps)<br>Illustrator Template (ait)<br>✓ Adobe PDF (pdf)<br>SVG Compressed (svgz)<br>SVG (svg) |             |
| Save Cloud Document Format |                                                                                                    | nge: 1      |
|                            |                                                                                                    | Cancel Save |